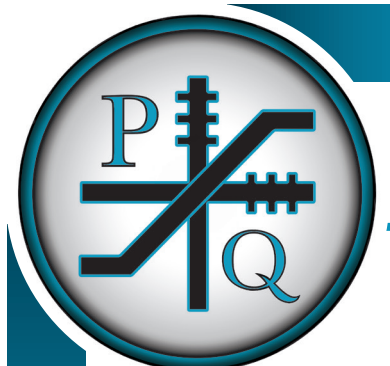

### **MODEL 519 SERIES**

### Valve Drive Board

- On-board, on the fly, programming capability
- On-broard current meter
- Push Button Programming No Trimpots!
- Completely independent adjustments
- Low Drop MOSFET Outputs
- Independently adjustable RAMP Rate
- Adjustable PWM Frequency
- Three PWM Output ranges
- Three auxiliary outputs w/ 2.5 Amp current rating
- RAMP between CRP, MID and HI Ranges
- Drives both low and high current valves
- Epoxy Encapsulated Electronics
- Current sourcing w/feedback outputs
- Password Protection (M519)
- Over-signal protection
- Short circuit protection
- Broken Lead Protection
- Reverse Polarity Protection
- Voltage Supply Transient Protection
- EMI & RFI Resistant

\*For a complete description of the product, please see the M519Manual.

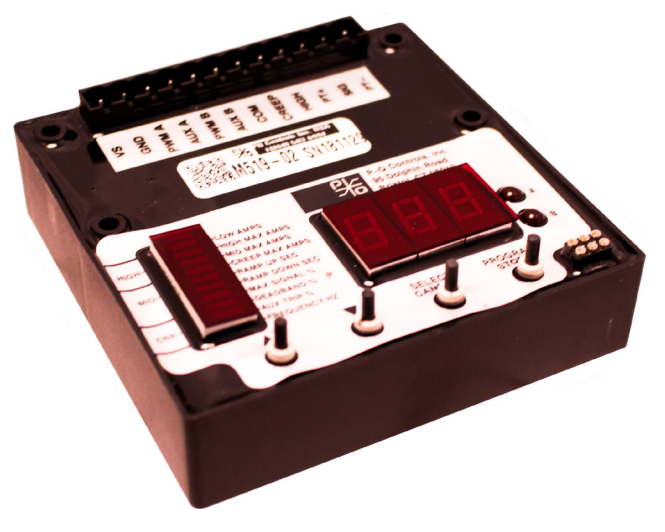

The Model 509/519 series of valve drive boards are an electronic interface between a command source (potentiometer, joystick, foot pedal, etc.) and an electrohydraulic valve or pump. The board receives analog signals from the command source, and provides Pulse Width Modulated Output (PWM) to drive most electrically modulated valves and pumps available today. The board also provides solid-state on/off outputs and other features to smoothly stroke a valve or pump with greater control and flexibility over conventional hydraulic components.

| Electrical Data                   |                                              |
|-----------------------------------|----------------------------------------------|
| Supply Voltage                    | 10-30 VDC                                    |
| Signal Input                      | 1-4 VDC, 2.5 Neutral (30% Signal Swing)      |
| Auxiliary Outputs (A, B, Common*) | 2.5 amps                                     |
| Protection                        | Reverse Polarity, Over-voltage, Open/Shorted |
|                                   | Signal Leads, Transient Voltage Supply       |
|                                   | EMI/RFI Hardened                             |
| Regulated Power Out (PT+, PT-)    | 5 VDC (may be used to power 5V CSource)      |
| PWM Outputs (A, B)                | Configurable from 10 - 2500mA                |
|                                   | Regulated Output Current Fixed within 2%     |
| Mechanical Data                   |                                              |
| Operating Temperature             | -40° to 85°C (-40° to 185° F)                |
| Resistance                        | Humidity, Rain/Water, Sun/UV Exposure        |
| Protection                        | Sealed Epoxy potting (Black)                 |

Data sheet M519, **PQ Controls, Inc.** 95 Dolphin Road, Bristol, CT, USA 06010 *Tel:* 860-583-6994, *Fax:* 860-583-6011, *Email:* info@pqcontrols.com www.pqcontrols.com

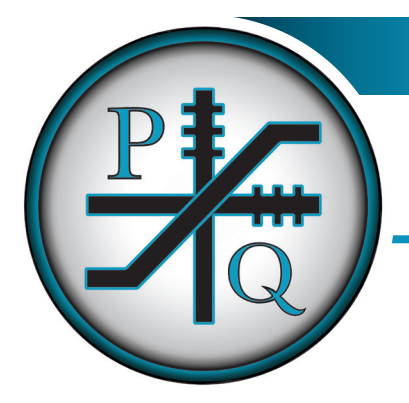

# MODEL 519 SERIES

#### **Technical Drawing Example**

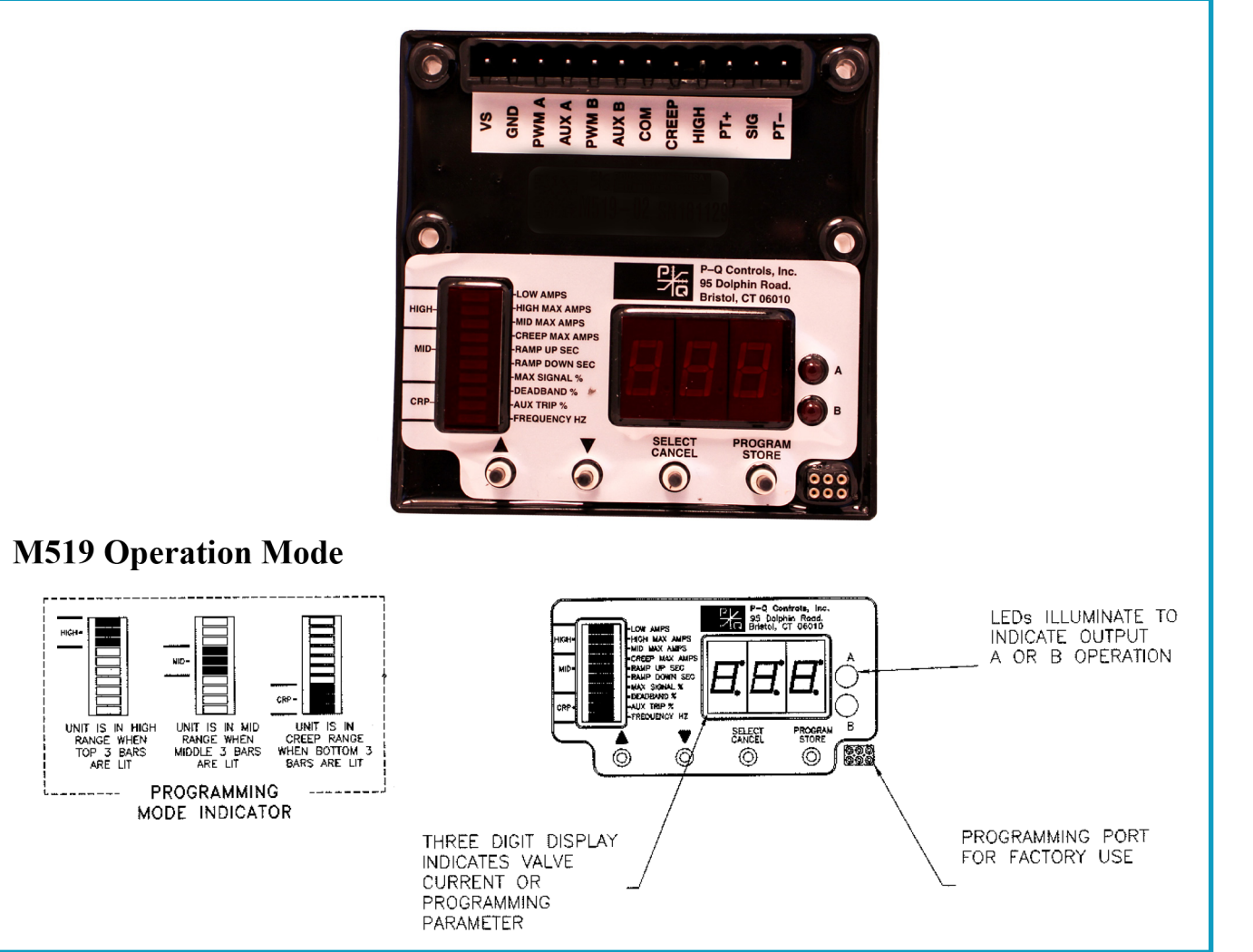

Notes:

1. The M509 is larger than the M519 and will not mount directly to a P-Q joystick. The M509 has the added capability of driving low current grounded coils.

2. The M519 will mount directly to a single axis M115 P-Q joystick. The 519 will not drive low current grounded coils. The M519 has an added protection feature that requires a specific push button sequence to enter into the program mode. The M519 has the same mounting footprint as many other PQ Valve drive boards.

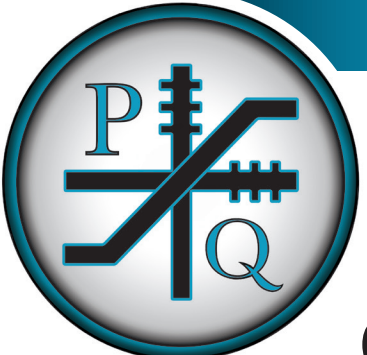

### **MODEL 519 SERIES**

Valve Drive Board

## Quick-Startup guide

| FROGRAMMING                                                                                                    | Operaling recuback / Noles                                 |
|----------------------------------------------------------------------------------------------------|------------------------------------------------------------|
| <b>1.</b> Hold down $\blacktriangle \nabla$ and simultaneously press Program to begin.                                             | 1. Display will show "P0" (Preset 0)                       |
| 2. Press Select to choose Preset 0.                                                                                                | <b>2.</b> Preset 0 is the primary access database for your |
| 3. Press $\blacktriangle \nabla$ buttons to increase or decrease value of the                                                      | settings.                                                  |
| setting.                                                                                                    | 3. Each valve coil is adjusted independently. To adjust    |
| <ol><li>Press Select to choose setting.</li></ol>                                                                                  | the "B" coil, simply scroll down until the "B" LED ilumi-  |
| 5. Press $\blacktriangle \nabla$ buttons to increase or decrease valve of the                                                      | nates.                                                     |
| setting.                                                                                                    | <ol> <li>The Bar Graph LED blinks.</li> </ol>              |
| <ol><li>Press the Store button to save your setting.</li></ol>                                                                     |                                                            |
|                                                                                                    | Frequency adjustment is made in the "A" mode and           |
| Repeat steps 1 to 5 for each function you want to change. After you store your last change, press the <b>Store</b> button again to | sets the frequency for both PWM A & PWM B.                 |
| return to the Normal Operation Mode.                                                                                               | Numeric Display is a current meter in the Normal           |
|                                                                                                    | Operation Mode and measures output in amps                 |

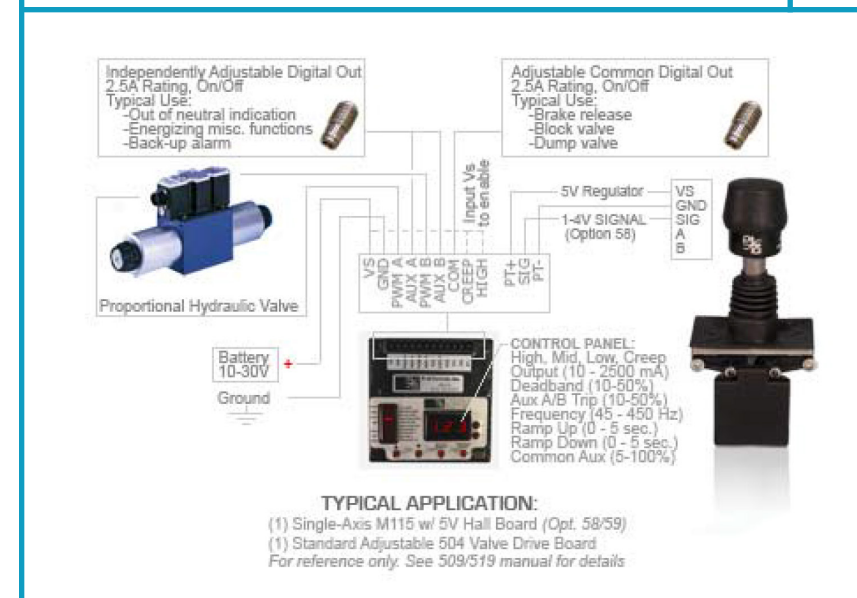

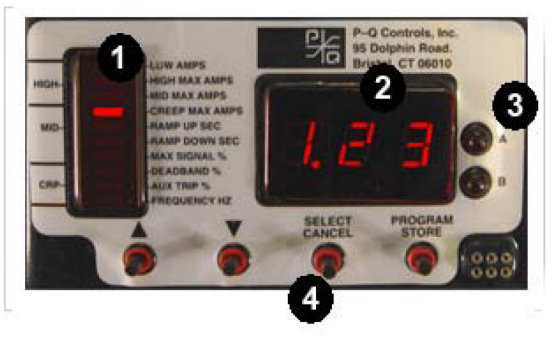

- 1) Bar Graph LED Indicator
- 2) LED Display / Current Meter
- 3) PWM Output and Direction Indicators
- Push-button Programming Controls

#### IMPORTANT

- Use shielded cable for command source and connect shield to GND

- Ramp (Time Delay) is factory preset to <u>Off</u> for ease of fine tuning. Decel/accel time adjusted independently.

- The board defaults to <u>MID</u> speed operation (50% output). To enable normal operation, <u>HIGH</u> terminal must also be energized with Vs (see Typical Application diagram)

- <u>PWMA</u> and <u>PWM B</u> terminals begin output simultaneously with <u>Aux A</u> and <u>Aux B</u>. <u>Aux A</u> and <u>Aux B</u> terminals output VS as soon as deadband is exceeded (default deadband is 20% max travel , i.e., +/- 10%). -Mating Connector A-09014-12